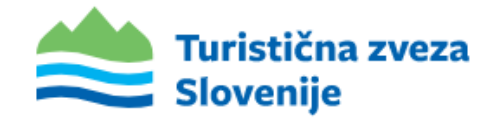

# NAVODILA ZA ODDAJO VLOG PREKO SPLETNE STRANI TURISTICNA-ZVEZA.SI

V Ljubljani, junij 2024

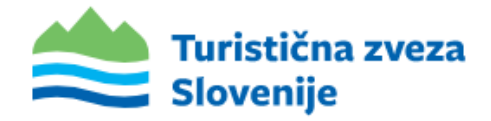

## Po uspešni registraciji: (v kolikor še nimate svojega up. računa)

Po uspešni registraciji se vam pokaže spodnje obvestilo:

Online obvestilo ob registraciji:

E-mail obvestilo ob registraciji:

|                                                                                                    | <b>Turistična zveza Slovenije</b>                                                                                                    |
|----------------------------------------------------------------------------------------------------|----------------------------------------------------------------------------------------------------|
| I Starten Starten Star | Pozdravljeni!                                                                                                    |
| Uspešno ste registrirali svoj račun!                                                                                                    | Spoštovani, vaša vloga za registracijo je bila uspešna.                                                                                                    |
| Spoštovani, vaša vloga za registracijo je bila uspešna.<br>V sistem se prijavite na povezavi: Prijava                                                                                                    | V sistem se prijavite na povezavi:<br>Prijava v sistem<br>Lep pozdrav, ekipa Turistične zveze Slovenije.                                                        |
| Lep pozdrav, ekipa Turistične zveze Slovenije<br>→ Na vhodno stran                                                                                                    | If you're having trouble clicking the "Prijava v sistem" button, copy and paste the URL below into your web browser: <u>https://turisticna-zveza.si/prijava</u> |
|                                                                                                    | © 2021 Turistična Zveza Slovenije. All rights reserved.                                                                                                    |
|                                                                                                    |                                                                                                    |

Ob kliku na »Prijava« ali na »Prijava v sistem« vas preusmeri na stran za vpis v sistem za oddajo vlog.

### Vpis v sistem

Vpisujete se torej bodisi preko klika na povezavo ki ste jo prejeli, preko spodnje povezave ali pa s klikom na gub »Oddaja vlog« ki ga najdete na dnu spletne strani turisticna-zveza.si :

#### https://turisticna-zveza.si/prijava

Vpišete svoje podatke za prijavo (e-mail in geslo) ter pritisnite na »Vpis v sistem«

| ZA PREDL                        | AGATELJE                        |  |
|---------------------------------|---------------------------------|--|
| Vaš email                       | /                               |  |
| Vaš email                       |                                 |  |
| Geslo                           |                                 |  |
| Geslo                           |                                 |  |
|                                 |                                 |  |
| → Vpis v sistem                 |                                 |  |
|                                 |                                 |  |
| Še nimate računa? Registrirajte | se                              |  |
| Imate težave z vpisom? Pišite n | am na: info@turisticna-zveza.si |  |

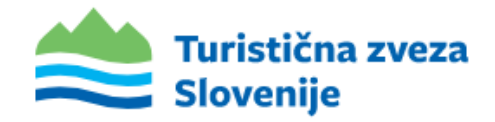

### Okolje sistema za oddajo vlog:

Ob vpisu vas preusmeri na razdelek »Vloge«, kjer imate na voljo vse aktivne vloge.

| ge 🔺             | AKTIVNE VLOGE                                                                                                    |
|------------------|----------------------------------------------------------------------------------------------------|
| lane vloge       |                                                                                                    |
| orabniški profil | Moja dežela                                                                                                    |
|                  | Pristopni obrazec za sodelovanje v projektu Moja dežela 2024 🎽                                                                                                    |
| java             | Vloga je sesturjena iz več korakov, tipolnite samo korake za katere oddajate tegos. Vlogo ni potrebno oddati takoj, ampak jo lahko dopolnjujete, dokler želite oziroma do roka za oddajo 21.6.2034. Vnesene podatke sproti shranjujete s klikom na gumb<br>Shranji ko naklivite i zviten i nodržen s klimom na much drdati |
|                  |                                                                                                    |
|                  | Priloge                                                                                                    |
|                  | Navodila za oddajo vloge                                                                                                    |
|                  | Ef 381kb                                                                                                    |
|                  |                                                                                                    |
|                  |                                                                                                    |
|                  | → Oddaj vlogo                                                                                                    |
|                  |                                                                                                    |
|                  |                                                                                                    |
|                  |                                                                                                    |
|                  | Prijavna vloga (PRILOGA 2) za razpis za sofinanciranje dejavnosti TDO v letu 2023                                                                                                    |
|                  | V Prijamo vlogo se vpisuje aktironoti/dopodie iz leta 2023. Vlogo ni potrebno oddati takoj, ampak jo lahko dopolnjujete, dokler želite oziroma do roka za oddajo do 25.9.2023. Vnesene podatke sproti shranjujte s klikom na gumb Shrani. Ko zaključite z<br>vlogo jo oddate s klikom na gumb Stralani.                    |
|                  | Po uspešno oddani vlogi pritisni na gumb Shrani kat pdf in natisni ter tiskano vlogo polšji na 725 skupaj z ostalo dokumentacijo.                                                                                                    |
|                  | Status: V izpolnjevanju                                                                                                    |
|                  | Priloge                                                                                                    |
|                  |                                                                                                    |

Izpolnjevanje pričnete s klikom na »Oddaj vlogo«.

Ob kliku vas preusmeri na prvi korak, s katerim začnete izpolnjevanje vloge. Vpis vseh zahtevanih podatkov v prvem koraku **je obvezen** (podatki predlagatelja). Podatki so predizpolnjeni iz podatkov iz vašega profila. Po vaši želji podatke popravite.

| Predagatej*   Naziv   Naziv*   Naziv   Naziv   Naziv   Naziv   Kontaktna oseba*   Telefon*   Telefon   Telefon   Telefon   Telefon   Telefon   Telefon   Telefon   Telefon   Telefon   Telefon   Telefon   Telefon   Telefon                                                                                                    | PODATKI PREDLAGATEL | JA |  |  |
|----------------------------------------------------------------------------------------------------|---------------------|----|--|--|
| Naziv Naziv                | Predlagatelj *      |    |  |  |
| Nadov* Nadov Nadov Nadov Nadov Nadov Nadov Nadov Nadov Nadov Nadov Nadov Nadov Nadov Nadov Nadov Nadov Nadov Na<br>Kontaktna oseba* Kontaktna oseba Telefon* Telefon Telefon Tele            | Naziv               |    |  |  |
| Nalov<br>Kontaktna oseba*<br>Kontaktna oseba<br>Telefon*<br>Telefon<br>imal*<br>Email                                                                                                    | Naslov *            |    |  |  |
| Kontaktna oseba*<br>Kontaktna oseba<br>Telefon *<br>Telefon 2000 Contaktna contaktna oseba<br>Telefon 2000 Contaktna contaktna contaktna contaktna contaktna contaktna contaktna contaktna contaktna contaktna<br>Email 2000 Contaktna contaktna contaktna | Naslov              |    |  |  |
| Kontaktaa oseba<br>Telefon *<br>Telefon<br>Email *                                                                                                    | Kontaktna oseba *   |    |  |  |
| relefon * Telefon Telefon Email * Email                                                                                                    | Kontaktna oseba     |    |  |  |
| Telefon Email Email                                                                                                    | felefon *           |    |  |  |
| anal * Email                                                                                                    | Telefon             |    |  |  |
| Email                                                                                                    | mail *              |    |  |  |
|                                                                                                    | Email               |    |  |  |

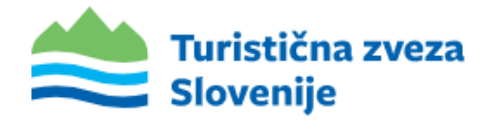

Vloga oz. prijava je sestavljena iz **6. korakov.** 

| <br>Moja dežela<br>Predlog za ocenj | IEVANJE NA DRŽ <i>i</i> | AVNEM NIVOJU                                                                |                  |                                    |               |  |
|-------------------------------------|-------------------------|-----------------------------------------------------------------------------|------------------|------------------------------------|---------------|--|
| 1                                   | 2                       | 3                                                                           | 4                | 5                                  | 6             |  |
| Podatki predlagatelja               | Zgodovinska jedra       | Naj turistični kraji, prepoznavni,<br>vzhajajoči in skriti turistični kraji | Izletniška točka | Kamp/glamping/mladinsko prenočišče | Tematske poti |  |
|                                     |                         |                                                                             |                  |                                    |               |  |

#### Izpolnite samo tiste korake - kategorije, za katere oddaje prijavo.

Med koraki se premikate s klikom na gumb **»Naprej« / »Nazaj«** ki ga najdete na vrhu in na dnu vloge.

| ← Nazaj | 🖾 Shrani | -> Naprej |
|---------|----------|-----------|
|         |          |           |

Vpisane podatke v vlogi oz. posamezni kategoriji **shranite** s klikom na gumb **»Shrani«,** ki ga najdete na vrhu in na dnu vloge.

Prijavo **ni potrebno oddati takoj**, ampak jo **lahko dopolnjujete**, dokler želite oziroma do roka za oddajo (**najkasneje do 21.6.2024**). *Prijave ki do tega roka ne bodo oddane ne bodo upoštevane*.

Ko vlogo začnete izpolnjevati oz vpisane podatke shranite se vam vloga ki jo izpolnjujete pojavi v razdelku **»Oddane vloge«** 

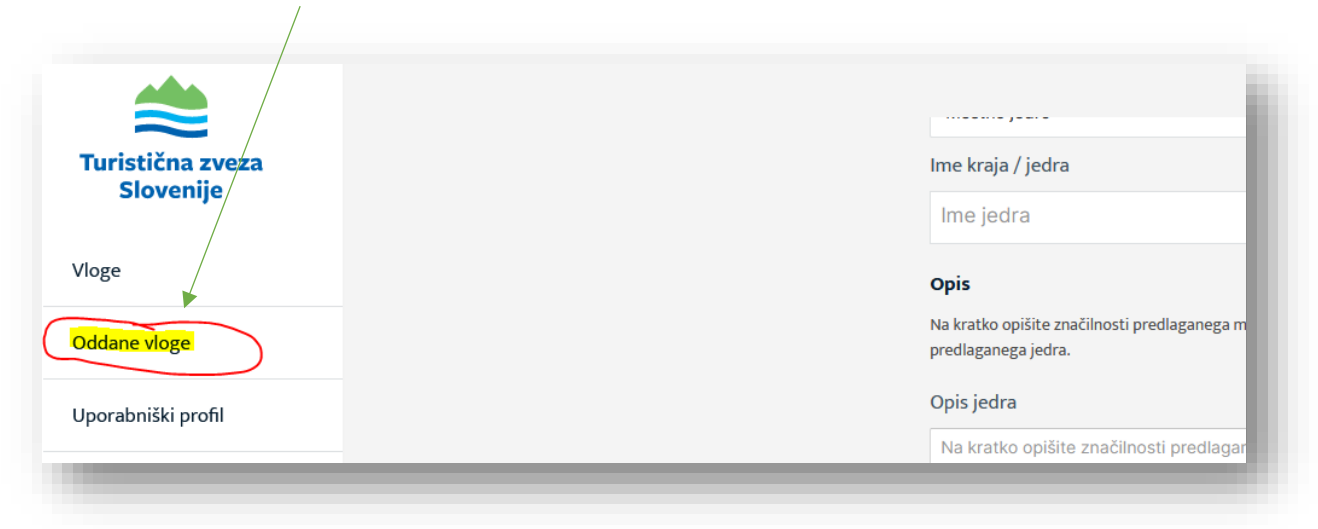

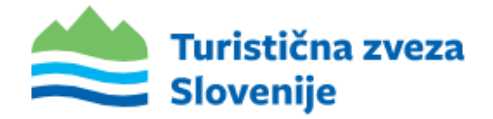

V razdelku **»Oddane vloge**« vidimo torej vloge ki so **v izpolnjevanju oz. urejanju** in vloge ki so oddane. Vlogo lahko urejate s klikom na **»Uredi vlogo**« vse dokler je ne zaključite s klikom na **»Oddaj vlogo**«

| Turistična zveza<br>Slovenije | -                                                                                                    |
|-------------------------------|----------------------------------------------------------------------------------------------------|
| Vloge                         | AKTIVNE VLOGE                                                                                                    |
| Oddane vloge                  |                                                                                                    |
| Uporabniški profil            | Pristopni boraze za zadelojvanje v projektu Moja dežela - lepa in gostoljubna 2021                                                                                                    |
| Odjava                        | Maga je setasfena iz reč koralev, spolofytamo konale za katere oddajute vlogo. Vlogo in jostvehno oddati takij, ampaljo lahka dopoli vjete, dolite zbilite ostroma do roka za oddajo 38.6.2021. Vnesene podate gorod dranajuje s kiliom na gumb Strank. Ko zakijučite z vlogo je<br>oddate z likiom na gumb Oddaj. |
|                               | State Vanjanev                                                                                                    |
|                               |                                                                                                    |
|                               |                                                                                                    |
|                               |                                                                                                    |
|                               |                                                                                                    |

Ko je vlogo izpolnite do mejnika, da je pripravljena za oddajo, le-to »zaključite« s klikom na gumb **»Oddaj vlogo«. S tem je vloga uspešno oddana.** 

| Jporabniški profil | Prijavna vloga (PRILOGA 2) za razpis za sofinanciranje                                                            |
|--------------------|----------------------------------------------------------------------------------------------------|
| Ddiava             | V Prijavno vlogo se vpisuje aktivnosti/dogodke iz leta 2023. Vlogo ni potrebno oddati takoj, amp<br>gumb "Oddaj". |
| 50,010             | Po uspešno oddani vlogi pritisni na gumb Shrani kot pdf in natisni ter tiskano vlogo pošlji na TZS                |
|                    | Status: Oddano                                                                                                    |
|                    |                                                                                                    |
|                    | Priloge                                                                                                    |
|                    | Navodila za oddajo vloge                                                                                          |
|                    | 381kb                                                                                                    |
|                    |                                                                                                    |
|                    |                                                                                                    |
|                    |                                                                                                    |

Status vloge se spremeni v »Oddano« hkrati pa se vam prikaže gumb za vpogled v oddano vlogo. Vloge po oddaji ni več mogoče spreminjati ali urejati.

V primeru vprašanj se obrnete na info@turisticna-zveza.si